## 通知情報管理

❖概要

 ✓ でんさいネットからの通知情報などの一覧を表示し、一覧から選択することで、詳細内容を 確認します。

・通知の種類(概要)、通知の種類(詳細)、取引概要 法人名/個人事業者名、分類、通知管理番号、ご案内日時により、通知情報の検索が行えます。

・通知情報一覧の複数件もしくは全件を選択し、一括して未読/既読/削除を行うことができます。

・「取引概要」に、法人名/個人事業者名を表示します。

▶ ログイン後、トップ画面の通知情報一覧ボタンをクリックしてください。

1. トップ画面

| G 群馬銀                                                                                         | 行                                                                                                    | T                                                                            | ~                                                |                   |      | ピジネスネットバ             | ンキングへ ログブ            | 101  |      |           |                           |
|-----------------------------------------------------------------------------------------------|----------------------------------------------------------------------------------------------------|------------------------------------------------------------------------------|--------------------------------------------------|-------------------|------|----------------------|----------------------|------|------|-----------|---------------------------|
| H97                                                                                           | 債機情種腦会                                                                                                    | 債権発生請求                                                                       | 信相認證請求                                           | 值租一抵請求            | 融资甲达 | その他請求                | 管理業務                 |      |      |           |                           |
| -                                                                                             |                                                                                                    |                                                                              |                                                  |                   |      |                      |                      |      |      |           |                           |
| -77                                                                                           |                                                                                                    |                                                                              |                                                  |                   |      |                      | SCCTOPI              | 1100 |      |           |                           |
| ログインアカウン<br>株式会社大空商<br>でんさい花子 様<br>harako@ozora.c                                             | 小情報<br>事<br>co.jp                                                                                                    |                                                                              |                                                  |                   |      | 前回ご利用日<br>2009/04/30 | <b>時</b><br>13:15:02 |      |      |           |                           |
| でんさい銀行か                                                                                       | らのお知らせ                                                                                                    |                                                                              |                                                  |                   |      |                      |                      |      |      |           |                           |
| システム更改に                                                                                       | 5000                                                                                                    |                                                                              |                                                  |                   |      |                      |                      | -    |      |           |                           |
| 1,000,000,000                                                                                 |                                                                                                    | ~~~~                                                                         |                                                  |                   |      |                      |                      |      |      |           |                           |
| 残高征明書完                                                                                        | 行についてのご案内                                                                                                    |                                                                              |                                                  |                   |      |                      |                      |      |      | 0         |                           |
| 残ち証明書の                                                                                        | 発行日が近付いています                                                                                                    | 。基準日、送付先に創                                                                   | 約かないかご確認くださ                                      | 2010              |      |                      |                      |      | 1    | "         |                           |
| お取らしのご案件                                                                                      | 内(通知情報)                                                                                                    |                                                                              |                                                  |                   |      |                      |                      |      | ſ∕ i | 通知内容を     | ·確認する場合は <mark>通知情</mark> |
| 本日販宣路飲用<br>市長の通知は合計<br>日春種記録請求<br>日春種記録請求<br>日報道の表取引<br>日期日支払に開<br>日常理業務に開<br>日を使の要素<br>通知情報: | 2017年、日記学校部<br>第二次に一日記述の今期<br>かの使用結果に関する通<br>いの使取く発生・関する通<br>に関する通知件校 - 1件<br>する通知件校 - 1件<br>する通知件校 - 3件<br>「通知件校 - 3件 | の設立部について、第<br>第10世紀のようになった<br>第10世紀の<br>第10世紀<br>初代数 - 2件<br>に関する通知件数 -<br>件 | 高级使用小本主席的国际<br>Phone Trans 《 E E (<br>主子 。<br>3件 | 221日か」でいます。<br>八。 |      |                      |                      |      |      | 一覧<br>ボタン | をクリックしてください。              |
|                                                                                               |                                                                                                    |                                                                              |                                                  |                   |      |                      |                      |      |      |           |                           |
| ネヒン                                                                                           | <b>/</b> ト                                                                                                    |                                                                              |                                                  |                   |      |                      |                      |      |      |           |                           |
| 未該                                                                                            | 売の通知件                                                                                                    | +数を「通                                                                        | 知の種類                                             | [(概要)]4           | 毎に表示 | します。                 |                      |      |      |           |                           |
| 通知                                                                                            | ロ種類は次                                                                                                    | マの6種類                                                                        | をなります                                            | す。                |      |                      |                      |      |      |           |                           |
| 12                                                                                            | 各種記録請                                                                                                    | 求の依頼                                                                         | 結果に関                                             | する通知              |      |                      |                      |      |      |           |                           |
| ②各                                                                                            | 種記録請                                                                                                    | 求の受取                                                                         | (発生・取                                            | 消等)に関             | する通知 |                      |                      |      |      |           |                           |
| ③融                                                                                            | 資のお取                                                                                                    | 引に関す                                                                         | る通知                                              |                   |      |                      |                      |      |      |           |                           |
| ④期                                                                                            | 旧支払に                                                                                                    | 関する通知                                                                        | ξD                                               |                   |      |                      |                      |      |      |           |                           |
| ⑤管                                                                                            | 「理業務に                                                                                                    | 関する通知                                                                        | 印                                                |                   |      |                      |                      |      |      |           |                           |
| 6そ                                                                                            | の他の重                                                                                                    | 要な通知                                                                         |                                                  |                   |      |                      |                      |      |      |           |                           |
|                                                                                               |                                                                                                    |                                                                              |                                                  |                   |      |                      |                      |      |      |           |                           |
|                                                                                               |                                                                                                    |                                                                              |                                                  |                   |      |                      |                      |      |      |           |                           |

## 2. 通知情報一覧画面

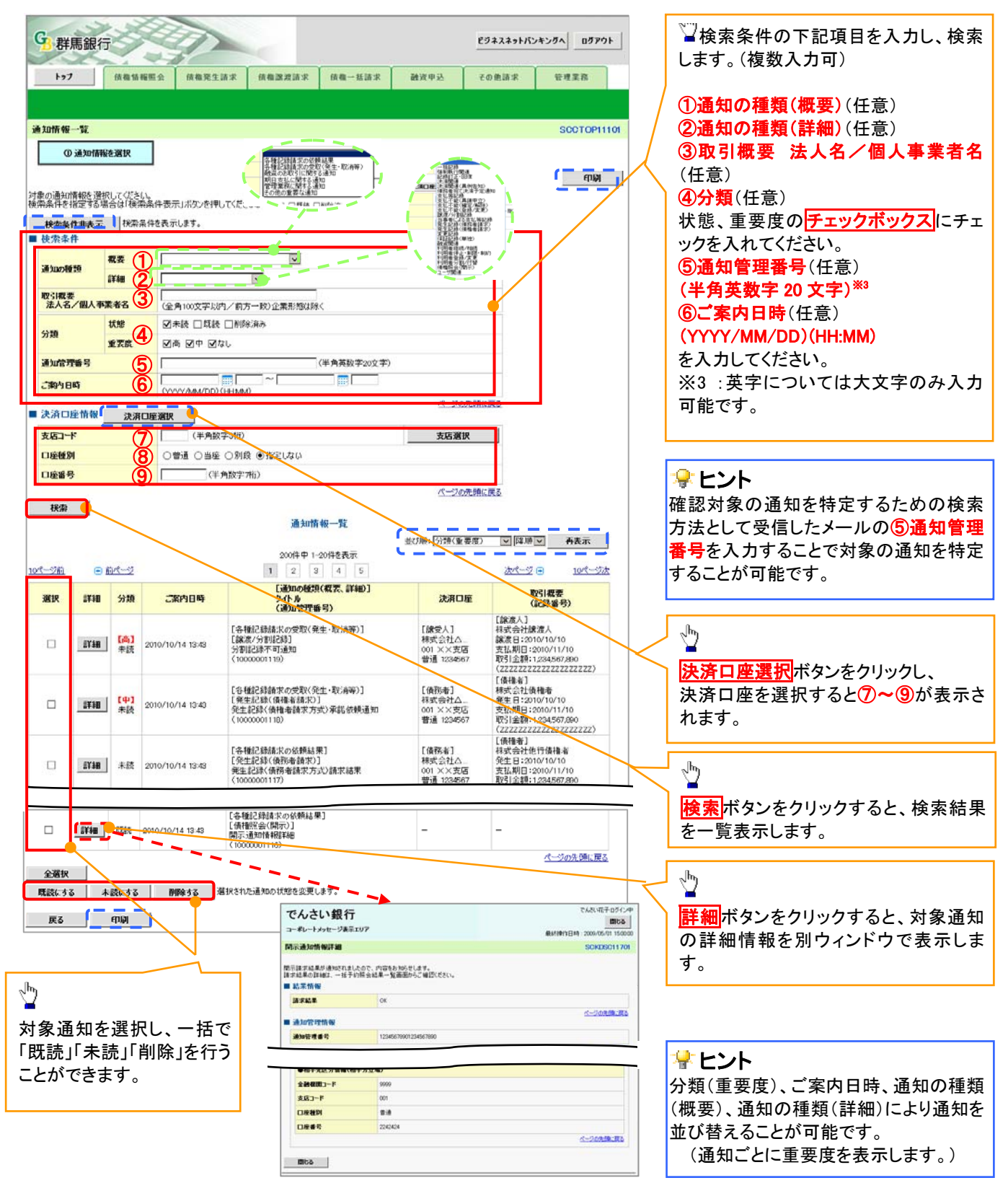

## ①ご注意事項

通知情報一覧画面における最大表示件数は1,000件までとなります。ご案内日時から92日間経過したもの は表示されません。また検索した結果が1,000件を超えた場合も表示されません。